## Mobile Wallet

## Apple Pay:

- 1. Go to wallet and tap +
- 2. Continue
- 3. Select Card Type
- 4. Scan test card or manually type in your card information
- 5. Verify your card details and continue
- 6. Verify Terms and Conditions https://support.apple.com/en-us/HT204506

## Google Wallet:

- 1. Open the Google Play Store on your smartphone and download the Google Pay App
- 2. Open the App and select the language
- 3. Under payment, select add Payment Method
- 4. Select Debit or Credit Card
- 5. Scan test card or manually type in your card information
- 6. Verify your card details and continue
- 7. Verify Terms and Conditions

## https://pay.google.com/about/

Samsung Pay:

- 1. Open the Google Play Store on your smartphone and download the Samsung Pay App
- 2. Open the App
- 3. Under Payments- Select Add Payment Method
- 4. Register a Samsing Pay Pin for payment Authentication and App Protection
- 5. Select Debit or Credit
- 6. Scan test card or manually type in your card information
- 7. Verify your card details and continue
- 8. Verify Terms and Conditions www.samsung.com/us/samsung-pay